# Índice

# BOSCH

# Índice

| 1 | Esclarecimento dos símbolos e indicações de seguranca                   |            |
|---|-------------------------------------------------------------------------|------------|
|   | 1 1 Explicação dos símbolos 17                                          | •          |
|   | 1.1         Explicação dos simbolos                                     | 77         |
|   |                                                                         | _          |
| 2 | Informações sobre o produto                                             | 7          |
|   | 2.1 Declaração de conformidade 17                                       | 7          |
|   | 2.2 Material fornecido 17                                               | '8         |
|   | 2.3 Dados técnicos                                                      | '8         |
| 3 | Instalação                                                              | '8         |
|   | 3.1 Antes da instalação 17                                              | '8         |
|   | 3.2 Montar o controlador de sala com fios 17                            | '8         |
|   | 3.3 Ligações elétricas17                                                | '8         |
|   | 3.3.1 Ligar o controlador de sala com fios 17                           | '8         |
| 4 | Configuração do controlador de sala com fios 17                         | <b>'</b> 9 |
| 5 | Operação 18                                                             | 80         |
|   | 5.1 Visão geral dos controladores de sala com fios 18                   | 30         |
|   | 5.2 Ajustar o dia e a hora 18                                           | 30         |
|   | 5.3 Definir o modo de operação principal 18                             | 31         |
|   | 5.4 Ajustar a temperatura ambiente                                      | 31         |
|   | 5.5 Definir o temporizador                                              | 32         |
|   | 5.5.1 Temporizador ON e OFF único 18                                    | 32         |
|   | 5.5.2 Temporizador ON e OFF semanal 18                                  | 32         |
|   | 5.5.3 Temporizador semanal                                              | 32         |
|   | 5.5.4 Outros ajustes para temporizadores semanais                       | 33         |
|   | 5.6 Definir função de oscilação                                         | 33         |
|   | 5.6.1 Unidade interior com função de oscilação<br>vertical e horizontal | 33         |
|   | 5.6.2 Unidade interior com função de oscilação<br>vertical              | 84         |
|   | 5.6.3 Unidade interior com quatro defletores                            | , ,<br>хл  |
|   | 5 7 Outras funções 18                                                   | 34         |
|   | 5.7.1 Ligar/desligar o som das teclas                                   | 34         |
|   | 5.7.2 Arrefecimento rápido/Aguecimento rápido                           | 34         |
|   | 5.7.3 Bloqueio de teclas                                                | 34         |
|   | 5.7.4 Função Seguir-me (Follow Me)                                      | 34         |
| 6 | Manutenção                                                              | 34         |

| _ | 6.1                   | Limpeza 184                                        |
|---|-----------------------|----------------------------------------------------|
| 7 | Eliminação de avarias |                                                    |
|   | 7.1                   | Indicação de avarias (Self diagnosis function) 185 |
|   |                       |                                                    |

8 Proteção ambiental e eliminação ..... 185

🖲 BOSCH

# 1 Esclarecimento dos símbolos e indicações de segurança

# 1.1 Explicação dos símbolos

# Indicações de aviso

Nas indicações de aviso as palavras de aviso indicam o tipo e a gravidade das consequências caso as medidas de prevenção do perigo não sejam respeitadas.

As seguintes palavras de aviso estão definidas e podem ser utilizadas no presente documento:

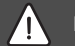

# PERIGO

**PERIGO** significa que vão ocorrer danos pessoais graves a fatais.

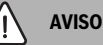

**AVISO** significa que podem ocorrer lesões corporais graves a fatais.

# i/ cuidado

**CUIDADO** significa que podem ocorrer lesões corporais ligeiras a médias.

# INDICAÇÃO

INDICAÇÃO significa que podem ocorrer danos materiais.

#### Informações importantes

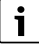

As informações importantes sem perigo para pessoas ou bens são assinaladas com o símbolo de informação indicado.

# 1.2 Indicações gerais de segurança

# \land Indicações para o grupo-alvo

Deverão ser respeitadas todas as instruções relevantes para o sistema. A não observância destas instruções pode provocar danos materiais, lesões corporais e perigo de morte.

- A instalação, inspeções, reparações, alterações e recolocação deverão ser realizadas por um instalador ou empresa de assistência técnica qualificados.
- Antes de realizar a instalação, leia as instruções de instalação de todos os elementos do sistema.

- Cumpra com as instruções e avisos de segurança.
- Ter em atenção os regulamentos nacionais e regionais, regulamentos técnicos e diretivas.
- Registe todos os trabalhos efetuados.

# ▲ Utilização conforme as disposições legais em vigor

 Utilizar o produto exclusivamente para a regulação de ar condicionado split.

Qualquer outro tipo de utilização é considerado incorreto. Não é assumida qualquer responsabilidade por danos daí resultantes.

# ▲ Segurança de aparelhos com ligação elétrica para utilização doméstica e fins semelhantes

Para evitar perigos devido a aparelhos elétricos são válidas, de acordo com EN 60335-1, as seguintes especificações:

"Esta instalação pode ser utilizada por crianças a partir dos 8 anos, assim como por pessoas com capacidades físicas, sensoriais ou mentais limitadas ou falta de experiência e conhecimentos, caso sejam monitorizadas ou tenham recebido instruções acerca de como utilizar a instalação de forma segura e compreendam os perigos daí resultantes. As crianças não podem brincar com o aparelho. A limpeza e a manutenção pelo operador não podem ser efetuadas por crianças sem monitorização."

"Caso o cabo de ligação à rede seja danificado deve ser substituído pelo fabricante, pelo seu serviço de apoio ao cliente ou uma pessoa com qualificação idêntica para evitar perigos."

# 2 Informações sobre o produto

# 2.1 Declaração de conformidade

Este produto corresponde na construção e funcionamento aos requisitos europeus e nacionais.

Com a identificação CE é esclarecida a conformidade do produto com todas prescrições legais UE aplicáveis que preveem a colocação desta identificação.

O texto completo da declaração de conformidade UE encontrase disponível na internet: www.junkers-bosch.pt.

# 2.2 Material fornecido

A representação dos aparelhos é um exemplo e poderá ser diferente na realidade.

O equipamento fornecido está representado na fig 1.

- [1] Controlador de sala com fios
- [2] Cabo de comunicação
- [3] Elementos de fixação
- [4] Pilha tipo botão
- [5] Documentação relativa à documentação do produto
- [6] Anel magnético
- [7] Cabo de extensão (6 m)

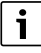

A pilha de botão permite-lhe memorizar a hora, mesmo após uma falha de alimentação elétrica. Se a hora não for indicada corretamente, significa que a pilha de botão está descarregada.

# 2.3 Dados técnicos

|                                                    | CRC R-1 |
|----------------------------------------------------|---------|
| Tensão de entrada                                  | 12 V DC |
| Temperatura ambiente permitida<br>T <sub>amb</sub> | -543 ℃  |
| Humidade relativa do ar permitida                  | 4090%   |
| Tab 07                                             |         |

Tab. 87

# 3 Instalação

# 3.1 Antes da instalação

- Ler cuidadosamente a documentação técnica da unidade interior, unidade exterior e outros componentes do sistema e determinar o local de instalação adequado.
- ► A temperatura ambiente no local de instalação deve-se encontrar no seguinte intervalo: -5...43 °C.
- ► A humidade relativa do ar no local de instalação deve-se encontrar no seguinte intervalo: 40...90 %.
- Não instalar em locais onde possa haver contacto com óleo pesado, vapor ou gás sulfúrico.
- Ter em consideração as dimensões do controlador de sala com fios (→ fig 2).
- ► Instalar longe de fontes de calor.
- Permitir a circulação de ar.

# 3.2 Montar o controlador de sala com fios

#### INDICAÇÃO

### Danos no controlador de sala com fios

A abertura incorreta do controlador de sala com fios ou o aperto excessivo dos parafusos pode danificar o controlador.

- Não aplicar demasiada pressão sobre o controlador de sala com fios.
- Retirar a tomada da parede do controlador de sala com fios (→ fig 5).
  - Inserir a ponta de uma chave de fendas no entalhe [1] na parte inferior do controlador de sala com fios.
  - Levantar a chave de fendas para elevar a base de parede [2].
- Se necessário, preparar a parede e o cabo de comunicação (→ fig 6).
  - [1] Mastique ou isolante térmico.
  - [2] Prever uma curva de cabo.
- ► Fixar a base de parede na parede (→ fig 7, [1]).
- ► Fixar o controlador da sala com fios à base da parede (→ fig 9).

# 3.3 Ligações elétricas

/ Aviso

#### Perigo de morte devido a corrente elétrica!

O contacto com as partes elétricas que estão sob tensão pode causar choque elétrico.

 Antes dos trabalhos no sistema elétrico: cortar a alimentação de tensão em todos os polos (fusível, interruptor LS) e proteger contra uma reativação inadvertida.

#### 3.3.1 Ligar o controlador de sala com fios

#### INDICAÇÃO

#### Danos no controlador de sala com fios ou na cablagem

- Durante a instalação, não prender os fios.
- Para evitar a entrada de água no controlador de sala com fios ao colocar a cablagem (→ fig. 6) utilizar curvas de cabos [2] e mastique [1] para vedar os conectores de encaixe.
- Os cabos devem ser fixados de forma fiável e não devem estar sob tensão.

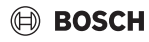

#### INDICAÇÃO

#### Danos devido a sobretensão

O controlador de sala com fios foi concebido para uma baixa tensão.

 Nunca colocar o cabo de comunicação em contacto com alta tensão.

Utilizar a unidade de cabo fornecida.

- Se necessário, executar um cabo de extensão entre a unidade interior e o local de instalação do controlador de sala com fios.
- Ligar o cabo de comunicação à unidade interior ou módulo de ligação.
- Se necessário, ligar o cabo de comunicação ao controlador de sala com fios através de um cabo de extensão.
- Fixar o anel magnético.
- Se possível, ligar o terminal de ligação à terra.
- Inserir a pilha de botão no suporte [1].

# 4 Configuração do controlador de sala com fios

Aceder ao menu de configuração e efetuar os ajustes:

- Desligar o sistema de climatização.
- Manter a tecla COPY premida até aparecer um parâmetro no visor.

# i

Quando múltiplas unidades internas são detectadas, o endereço aparece primeiro (por exemplo **00**).

- Com o botão ∨ ou ∧ selecione uma unidade interior (00... 16) e confirmar com o botão ☑.
- Selecionar um parâmetro com o botão ∨ ou ∧ e confirmar com o botão ☑.
- ► Ajustar os parâmetros com o botão ∨ ou ∧ e confirmar com o botão ☑ ou cancelar o ajuste com o botão ∽.

Sair do menu de configuração:

Pressionar So botão ou esperar 15 segundos.

Efetuar os ajustes no menu de configuração:

- Aceder ao menu de configuração.
- Selecionar um parâmetro com o botão ∨ ou ∧ e confirmar com o botão ☑.

# i

Os ajustes de fábrica estão realçados a **negrito** na seguinte tabela.

| Parâmetro       | Descrição                                                                                                    |
|-----------------|----------------------------------------------------------------------------------------------------|
| Tn (n=1,2,<br>) | Verificar a temperatura na unidade interior.                                                                                                    |
| CF              | Verificar o estado do ventilador.                                                                                                    |
| AQS de          | Definir a pressão estática para a unidade de<br>condutas de encastrar.<br>• AQS de.: baixa<br>• AQS de.: média 1<br>• AQS de.: média 2<br>• AQS de.: alta                                                                                                    |
| AF              | Teste de funcionamento durante três a seis minutos.                                                                                                    |
| tF              | Temperatura offset para função Follow Me.<br>• -5 <b>0</b> 5 °C                                                                                                    |
| tyPE            | <ul> <li>Restringir a regulação a certos modos de funcionamento:</li> <li>CH: não limitar os modos de funcionamento disponíveis.</li> <li>CC: sem modo de aquecimento e automático</li> <li>HH: apenas no modo de aquecimento e de ventilação</li> <li>NA: sem modo automático</li> </ul>                                                                                                    |
| tHI             | Valor máximo da temperatura ajustável<br>• 25 <b>30</b> ℃                                                                                                    |
| tLo             | Valor mínimo da temperatura ajustável<br>• <b>17</b> 24 °C                                                                                                    |
| rEC             | Ligar/desligar o comando através do controlo<br>remoto.<br>• <b>ON</b> : ligar<br>• OF: desligar                                                                                                    |
| End.            | <ul> <li>Definir o endereço do controlador desala com<br/>fios. Se houver dois controladores de sala<br/>com fios no sistema, cada um deve ter um<br/>endereço diferente.</li> <li>: apenas um controlador de sala com fios<br/>no sistema</li> <li>A: Controlador primário de sala com fios<br/>com endereço 0.</li> <li>A: Controlador secundário de sala com<br/>fios com endereço 1.</li> </ul> |

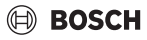

Operação

Tab. 88

# 5 Operação

### 5.1 Visão geral dos controladores de sala com fios

#### Botões do controlador de sala com fios Legenda da fig. 3:

- [1] Receptor para controlo remoto por infravermelhos
- [2] Indicação do controlador de sala com fios
- [3] Botões do controlador de sala com fios

| Premir<br>a tecla    | Função                            |
|----------------------|-----------------------------------|
| С<br>С               | Ligar/desligar.                   |
| m                    | Ajustar o modo de funcionamento.  |
| DAYOF<br>F           | Desligar/eliminar dia.            |
| $\wedge \vee$        | Regular o ajuste para cima/baixo. |
| M                    | Confirmar seleção.                |
| TEMPO<br>Rizado<br>R | Definir o temporizador.           |
| S                    | Velocidade do ventilador          |
| Ś                    | Retroceder.                       |
| N                    | Definir a função de oscilação.    |
| FUNC.                | Ajustar função.                   |
| COPIAR               | Copiar/assumir dados.             |
| T 1 00               |                                   |

# Tab. 89Botões do controlador de sala com fios

#### Indicação do controlador de sala com fios Legenda da fig. 4:

- [1] Mostrar os principais modos de funcionamento
- [2] Exibição da temperatura e estado
- [3] Exibição da hora
- [4] Exibição do temporizador

#### Ite Símbol Explicação

| m | 0      |                                         |
|---|--------|-----------------------------------------|
| 1 | Mostra | ar os principais modos de funcionamento |
|   |        | Modo de operação: modo automático       |
|   | **     | Modo de operação: modo de arrefecimento |
|   | Ĝ      | Modo de operação: modo desumidificação  |
|   | -;석:-  | Modo de operação: modo de aquecimento   |
|   | \$     | Modo de operação: modo ventilação       |
|   | Ċ      | Modo de operação: ligar/desligar        |

| lte<br>m | Símbol<br>o                      | Explicação                                                                                                    |  |
|----------|----------------------------------|----------------------------------------------------------------------------------------------------|--|
| 2        | Exibição da temperatura e estado |                                                                                                    |  |
|          | &                                | Exibição de valor: mostra o nível atual do<br>ventilador. Existem vários níveis (barras) e a<br>configuração <b>AUTO</b> para regulação<br>automática. |  |
|          | 88.8*                            | Exibição de valor: exibe a temperatura definida por defeito.                                                                                           |  |
|          | ß                                | Infográfico: bloqueio de teclas                                                                                                    |  |
|          | AB                               | Infográfico: aparelho 1/2                                                                                                    |  |
|          | G                                | Infográfico: o arrefecimento rápido/<br>aquecimento rápido está ativo.                                                                                 |  |
|          | 8                                | Infográfico: temperatura ambiente                                                                                                    |  |
|          | S                                | Infográfico: rotação automática está ativa.                                                                                                    |  |
|          | 8                                | Infográfico: função Follow Me ativa.                                                                                                    |  |
|          |                                  | Infográfico: a função automática de oscilação<br>está ativa (para cima/baixo ou para a direita/<br>esquerda).                                          |  |
| 3        | Exibição                         | o da hora                                                                                                    |  |
|          | 8.8.8*                           | Apresentação do valor: exibe a hora.                                                                                                    |  |
| 4        | Exibição                         | o do temporizador                                                                                                    |  |
|          | ON<br>OFF                        | Infográfico: ligar/desligar temporizador                                                                                                    |  |
|          |                                  | Infográfico: dias da semana ativos                                                                                                    |  |
|          | DAY                              | Infográfico: dia                                                                                                    |  |
|          |                                  | Infográfico: semana                                                                                                    |  |
| Tah (    |                                  | Infográfico: dias da semana ativos<br>Infográfico: dia<br>Infográfico: semana<br>balas na visar                                                        |  |

# 5.2 Ajustar o dia e a hora

- Pressionar o botão TIMER até o visor do temporizador começar a piscar.
- ► Selecionar o dia atual com os botões ∧ e ∨. O dia selecionado pisca.
- Pressionar o botão TIMER ou o botão I para confirmar a introdução.

A seleção salta para a hora.

- ► Pressionar ∧ ou ∨ manter pressionado o botão para ajustar a hora.
- ▶ Pressionar o botão TIMER ou o botão ☑ para confirmar a introdução.

Para alternar entre a exibição de 12 horas e 24 horas:

 Pressionar/manter premido simultaneamente os botões TIMER e DAY OFF durante vários segundos.

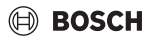

# 5.3 Definir o modo de operação principal

Dependendo da unidade interior e da configuração controlador de sala com fios, nem todos os modos de operação estão disponíveis.

#### Ligar e desligar o aparelho

 Pressione o botão O para ligar ou desligar o dispositivo.
 O aparelho inicia no modo de operação definido ou desligase. Para proteger o aparelho, este só pode ser ligado novamente após algum tempo.

Os ajustes também podem ser feitos quando o aparelho está desligado. O dispositivo guarda as configurações, mesmo em caso de falta de energia.

# i

Depois de desligado, o aparelho permanece em modo férias. A tecnologia inteligente on-off permite o modo automático de poupança de energia em modo férias (1 W standby).

i

Após uma falha de alimentação elétrica, o aparelho reinicia automaticamente. Isto pode levar a discrepâncias entre as exibições, que são automaticamente resolvidas durante a operação.

#### Funcionamento automático

O modo automático do aparelho alterna automaticamente, dependendo da temperatura ajustada, entre o modo de aquecimento, de arrefecimento, de ventilação e de desumidificação.

- ► Pressionar o botão **M** repetidamente até (A) aparecer no visor.
- Ajustar a temperatura pretendida com o botão ∧ ou o botão ∨.

# i

A velocidade do ventilador não pode ser definida no modo automático.

#### Modo de arrefecimento

- Pressionar o botão M repetidamente até \*\* aparecer no visor.
- Pressione o botão & repetidamente até que a velocidade de ventilação desejada seja atingida.
- ► Ajustar a temperatura pretendida com o botão ∧ ou o botão ∨.

#### Modo desumidificação

- ► Pressionar o botão M repetidamente até ( aparecer no visor.
- ► Ajustar a temperatura pretendida com o botão ∧ ou o botão ∨.

i

A velocidade do ventilador não pode ser definida no modo de desumidificação.

#### Modo de aquecimento

- ▶ Pressionar o botão M até -☆- aparecer no visor.
- Ajustar a temperatura pretendida com o botão ∧ ou o botão ∨.
- Pressione o botão & repetidamente até que a velocidade de ventilação desejada seja atingida.

i

Se a temperatura exterior for muito baixa, a capacidade de aquecimento do sistema de ar condicionado pode não ser suficiente. Recomendamos adicionar geradores de calor adicionais.

#### Modo ventilação

- Pressionar o botão M repetidamente até sparecer no visor.
- Pressione o botão & repetidamente até atingir o nível de ventilação desejado. Pode selecionar AUTO para o controlo automático.

# i

A temperatura não pode ser definida ou exibida no modo ventilação.

# 5.4 Ajustar a temperatura ambiente

 Pressionar o botão 
 A ou o botão 
 V para definir a temperatura ambiente pretendida.

A configuração é aceite após um curto período de tempo.

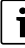

A temperatura não pode ser definida no modo ventilação.

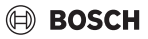

# 5.5 Definir o temporizador

### 5.5.1 Temporizador ON e OFF único

- Pressionar o botão TIMER so repetidamente até o símbolo correspondente aparecer.
  - Temporizador ON: ON DAY
  - Temporizador OFF: OFF DAY
  - Temporizador ON e OFF: ON+OFF DAY
- Confirmar com o botão ☑.
   O visor da hora começa a piscar.
- Pressionar o botão ^ ou V para definir a hora de ativação e desativação pretendida.
- Pressionar o botão I mais uma vez para memorizar o ajuste.

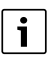

O temporizador ON e OFF não pode ser ajustado num controlador de sala com fios secundário.

# 5.5.2 Temporizador ON e OFF semanal

#### **Definir o temporizador**

- Pressionar o botão **TIMER** até **WEEK 1** aparecer no visor.
- ▶ Confirmar com o botão 🗹 .
- Pressionar o botão ou para selecionar o dia da semana.
- ▶ Confirmar com o botão 🗹 .
- Pressionar o botão ^ ou V para definir a hora de ativação pretendida.
- ▶ Confirmar com o botão 🗹 .
- Pressionar o botão ^ ou V para definir a hora de desativação pretendida.
- ► Confirmar com o botão 🗹 .

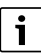

Podem ser definidas até quatro vezes.

• Se necessário, repetir o processo para cada dia da semana.

Para eliminar o temporizador para o dia selecionado:

Pressionar o botão DAY OFF.

#### Ativar temporizador

 Pressionar o botão TIMER repetidamente até WEEK 1 aparecer no visor.

O temporizador está agora ligado. O aparelho ligar-se-á ou desligar-se-á nas horas e dias selecionados.

#### Desativar temporizador

 Pressionar o botão TIMER repetidamente até WEEK 1 desaparece no visor.

Para desligar o aparelho enquanto o temporizador semanal está ativo:

- Premir brevemente a tecla O .
   O aparelho está desligado até o próvimo
- O aparelho está desligado até o próximo temporizador ON ser atingido.
- Manter o botão O pressionado durante dois segundos para desligar o aparelho e desativar o temporizador semanal.

#### Programar atraso na ligação

Se o temporizador semanal 1 estiver ativado e a hora de ativação tiver que ser atrasada.

- Selecionar o temporizador 1 semana com o botão TIMER.
- Pressionar DAY OFF 2x até o visor exibir 1h.
- Aguardar vários segundos enquanto que o ajuste é guardado.

O aparelho iniciará agora o próximo ciclo de atividade com um atraso de 1 hora.

 Pressionar DAY OFF 3x até o visor exibir 2h.
 O aparelho iniciará agora o próximo ciclo de atividade com um atraso de 2 horas.

#### 5.5.3 Temporizador semanal

#### Definir o temporizador

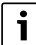

Para cada dia, podem ser definidas até 8 períodos para alterar o modo de funcionamento, a temperatura e a velocidade do ventilador.

- Pressionar o botão TIMER repetidamente até WEEK 2 aparecer no visor.
- ► Confirmar com o botão ☑.
- Pressionar o botão ^ ou V para selecionar o dia da semana.
- ▶ Confirmar com o botão 🗹 .
- Pressionar o botão A ou V para selecionar a hora, modo de operação, temperatura ou velocidade do ventilador de períodos.
- ► Confirmar com o botão ☑.
- ► Efetuar o ajuste e confirmar com o botão ☑ ou pressionar o botão DAY OFF para eliminar o ajuste.
- Repetir o procedimento para definir novos períodos de configuração para este dia.
- Programar outros dias da semana do mesmo modo.

Para eliminar o temporizador para o dia selecionado:

Pressionar o botão DAY OFF.

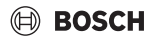

### Determinar a hora de configuração

- ▶ Pressionar o botão ∧ ou ∨ para definir a hora pretendida.
- ► Confirmar com o botão ☑.

#### Selecionar o modo de operação

- Pressionar o botão ∧ ou ∨ para selecionar o modo de operação (→ tabela 90, [1], página 180).
- ▶ Confirmar com o botão 🗹 .

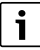

A velocidade do ventilador não pode ser ajustada no modo automático e de desumidificação.

#### Ajustar a temperatura ambiente

- Pressionar o botão A ou V para definir a temperatura ambiente pretendida.
- ▶ Confirmar com o botão 🗹 .

#### Velocidade do ventilador

- Pressionar o botão ^ ou V para ajustar a velocidade ventilador.
- ▶ Confirmar com o botão 🗹 .

```
i
```

A temperatura não pode ser definida no modo ventilação.

#### Ativar temporizador

Pressionar o botão TIMER até WEEK 2 aparecer no visor. O temporizador está agora ligado. O aparelho irá ajustar-se em conformidade com as horas e dias selecionados.

#### **Desativar temporizador**

 Pressionar o botão <sup>(1)</sup> ou o botão TIMER durante vários segundos.

#### 5.5.4 Outros ajustes para temporizadores semanais

#### Suspender temporariamente o temporizador

Para suspender o temporizador apenas em dias selecionados:

- Pressionar o botão TIMER até WEEK 1 ou WEEK 2 aparecer no visor.
- ▶ Tocar na tecla ☑.
- ► Pressionar o botão ∧ ou ∨ para selecionar o dia da semana.
- Pressionar o botão DAY OFF.
   O dia selecionado não é mais exibido.

# i

Para dias não exibidos, o temporizador é desativado até o dia ter passado.

- Pressionar o botão DAY OFF novamente para mostrar novamente o dia.
- Se necessários, repetir o mesmo para outros dias.

#### Assumir (copiar) ajustes de um dia para outro dia

- Pressionar o botão TIMER até WEEK 1 ou WEEK 2 aparecer no visor.
- ► Tocar na tecla ☑.
- Pressionar o botão ^ ou V para selecionar o dia cujos ajustes devem ser assumidos.
- Pressionar COPY para copiar os ajustes. O visor exibe CY.
- Pressionar o botão ^ ou V para selecionar o dia para o qual os ajustes devem ser copiados.
- Pressionar o botão COPY para colar os ajustes copiados. O dia da semana selecionado pisca brevemente como sinal de confirmação.
- Se necessário, repetir o processo de adição da cópia para os outros dias.
- ▶ Pressionar o botão ☑ para assumir as alterações.

# 5.6 Definir função de oscilação

# INDICAÇÃO

Se a lamela da abertura de ventilação permanecer na posição mais baixa por um longo período de tempo durante o modo arrefecimento, poderá vazar condensação. O ajuste manual da lamela da abertura de ventilação pode conduzir a avarias.

 Usar apenas um controlador de sala com fios ou um controlo remoto para ajustar o ângulo do defletor de ar.

i

A função e a disponibilidade da função de oscilação depende da unidade interior.

#### 5.6.1 Unidade interior com função de oscilação vertical e horizontal

Oscilação vertical automática (para cima/baixo):

- Tocar na tecla O símbolo aparece.
- Para desligar a oscilação vertical automática pressionar o botão i novamente.

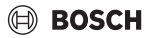

Oscilação horizontal automática (para a esquerda/direita):

- ► Manter o botão 🯹 premido, até o símbolo 🛆 aparecer.
- Para desligar a oscilação horizontal automática: manter o botão pressionaso invamente até o símbolo indesaparecer.

# 5.6.2 Unidade interior com função de oscilação vertical

Oscilação vertical automática (para cima/baixo):

- Manter o botão 🖓 premido, até o símbolo (> aparecer.
- Para desligar a oscilação vertical automática: manter o botão pressionado invamente, até o símbolo (> desaparecer.

Oscilação vertical manual (para cima/baixo):

- Pressionar o botão repetidamente até atingir a posição pretendida.
  - O símbolo (> aparece.

# 5.6.3 Unidade interior com quatro defletores verticais da

- ► Tocar na tecla ∠. O símbolo (> aparece.
- Pressionar o botão V ou A para selecionar o defletor desejado:
  - 0: Selecionar todos os defletores.
  - 1...4: Selecionar o defletor 1...4.
- ▶ Pressionar o botão 🯹 para definir a posição pretendida.

# 5.7 Outras funções

# 5.7.1 Ligar/desligar o som das teclas

Para ligar ou desligar o som das teclas do controlador de sala com fios:

 Manter os botões de FUNC. pressionados durante três segundos.

# 5.7.2 Arrefecimento rápido/Aquecimento rápido

No caso de arrefecimento rápido/aquecimento rápido, a unidade interior opera no máximo para aquecer ou arrefecer a divisão rapidamente.

Arrefecimento rápido:

- ▶ Ligar o modo de arrefecimento.
- Pressionar o botão FUNC..
- ▶ Confirmar com o botão 🗹 .

Aquecimento rápido:

- ▶ Ligar o modo aquecimento.
- Pressionar o botão FUNC. .
- ► Confirmar com o botão ☑.

Concluir função:

- Pressionar novamente o botão FUNC. .
- Confirmar com o botão ☑.

### 5.7.3 Bloqueio de teclas

Os botões do controlador de sala com fios podem ser bloqueados com o bloqueio de teclas.

Para ligar/desligar o bloqueio de teclas:

 Pressionar simultaneamente o botão TIMER e o botão COPY durante três segundos mantenha. Quando o bloqueio de teclas é ativado, o visor mostra o símbolo <u></u>.

# 5.7.4 Função Seguir-me (Follow Me)

Esta função ativa a sonda da temperatura do controlador de sala com fios. A temperatura ambiente é medida no controlador de sala com fios em vez de ser medida na unidade interior.

- Se necessário, desligar o modo de aquecimento e de arrefecimento.
- Pressionar o botão FUNC. para ligar ou desligar a função. Se a função estiver ativada, o controlador de sala com fios exibe o símbolo Q.
- ► Confirmar com o botão ☑.

# 6 Manutenção

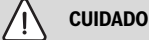

### Risco de choque elétrico ou peças móveis

- Desconecte a fonte de alimentação antes de todos os trabalhos de manutenção.
- Somente as etapas de manutenção não listadas aqui são realizadas por uma empresa especializada autorizada.

# 6.1 Limpeza

# INDICAÇÃO

# Danos no dispositivo devido a limpeza inadequada!

- Não borrife ou derrame água diretamente sobre o dispositivo.
- Não use água quente, pó de limpeza ou solventes fortes.
- Limpe-o com um pano macio.

# 7 Eliminação de avarias

# 7.1 Indicação de avarias (Self diagnosis function)

Se ocorrer uma avaria durante a operação, o visor exibirá um código de avaria (por exemplo EH b3). Para códigos de avaria não listados aqui, consultar a documentação técnica dos componentes da instalação.

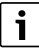

O controlador da sala com fios pode exibir um código de avaria diferente do da unidade interior, embora se refira à mesma avaria.

| Código de<br>avaria | Causa possível                                                                                                    |
|---------------------|----------------------------------------------------------------------------------------------------|
| EH b3               | Avaria de comunicação entre o<br>controlador de sala com fios e a unidade<br>interior. Verificar o cabo de comunicação. |

Tab. 91

# 8 Proteção ambiental e eliminação

Proteção do meio ambiente é um princípio empresarial do Grupo Bosch.

Qualidade dos produtos, rendibilidade e proteção do meio ambiente são objetivos com igual importância. As leis e decretos relativos à proteção do meio ambiente são seguidas à risca. Para a proteção do meio ambiente são empregados, sob considerações económicas, as mais avançadas técnicas e os melhores materiais.

# Embalagem

No que diz respeito à embalagem, participamos nos sistemas de reciclagem vigentes no país, para assegurar uma reciclagem otimizada.

Todos os materiais de embalagem utilizados são ecológicos e recicláveis.

# Aparelho usado

Aparelhos obsoletos contêm materiais que podem ser reutilizados.

Os módulos podem ser facilmente separados e os plásticos são identificados. Desta maneira, poderão ser separados em diferentes grupos e posteriormente enviados a uma reciclagem ou eliminados.

#### Aparelhos elétricos e eletrónicos em fim de vida

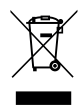

Este símbolo significa que o produto não pode ser eliminado com outros resíduos, mas tem de ser levado para os pontos de recolha de resíduos para tratamento, recolha, reciclagem e eliminação.

O símbolo é válido para países que possuem diretivas relativas a resíduos eletrónicos, por ex., "Diretiva da União Europeia 2012/19/CE sobre aparelhos elétricos e eletrónicos em fim de vida". Estas disposições definem o quadro regulamentador da diretiva válido para o retorno e reciclagem de aparelhos eletrónicos usados em cada país.

Os aparelhos eletrónicos que podem conter substâncias perigosas têm de ser reciclados de forma responsável para minimizar os possíveis danos ao meio ambiente e perigos para a saúde das pessoas. Para esse efeito, a reciclagem de resíduos eletrónicos contribui para a preservação de recursos naturais.

Para obter mais informações sobre a eliminação ecologicamente segura de aparelhos elétricos e eletrónicos usados, contacte as entidades responsáveis do local, a empresa de eliminação de resíduos ou distribuidor no qual comprou o produto.

Pode encontrar mais informações aqui: www.weee.bosch-thermotechnology.com/

#### Baterias

As baterias não devem ser descartadas no lixo doméstico. As baterias gastas devem ser descartadas nos sistemas de recolha locais.